## Programa de Gestão da FURG

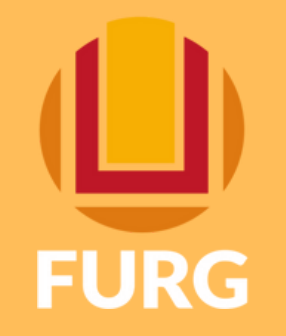

## Funcionalidade disponível no Perfil Gestor/Gestor Auxiliar <u>Inserir planos pretéritos</u>

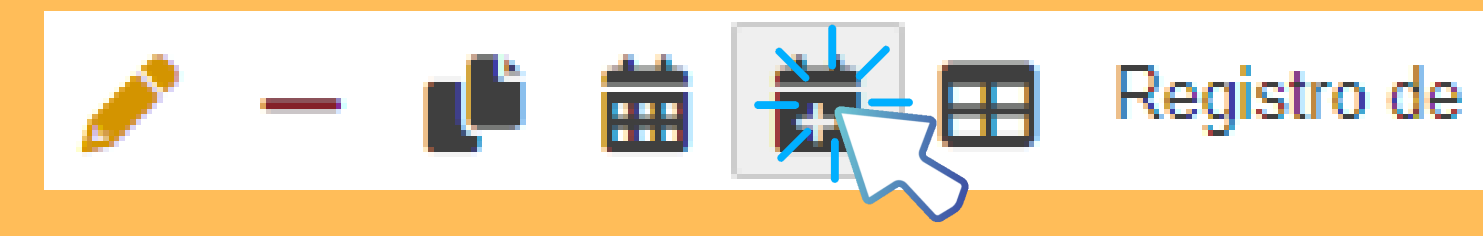

**PERFIL Gestores/Gestores Auxiliares** 

- 1. Clicar no ícone "Registro de Plano Pretérito" no perfil Gestor/Gestor Auxiliar;
- 2. Selecionar a unidade correspondente;
- 3. Selecionar o ano correspondente;
- 4. Selecionar o PDI, Eixo e Objetivo correspondentes;

53 3293 5315

- 5. Selecionar o participante para gerar o plano pretérito;
- 6. Selecionar a data de início do plano (A data de início do plano deve ser o dia 01 do mês desejado, salvo em casos excepcionais);
- 7. Inserir e submeter para aceite

## **PERFIL Servidores**

DiGeP

1. O plano ficará disponível para aceite (é necessário inserir no mínimo uma atividade para aceitar o plano)

2. Após preenchido, o fluxo sistêmico segue o mesmo dos planos correntes.

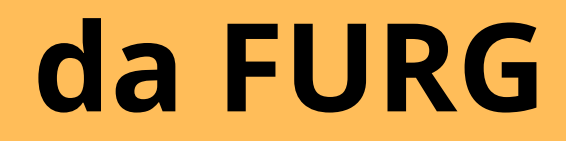

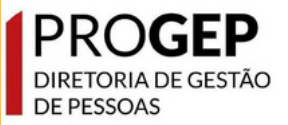

Registro de Plano Pretérito

## progep.digep@furg.br